# myVTax Guide for Town Clerks: How to Record Returns

This guide provides step-by-step instructions for town clerks to record or otherwise respond to Property Transfer Tax Return filings.

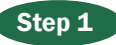

Go to myVTax.vermont.gov to

access the Department's portal for online services. To begin, log in using your existing account with your **Username** and **Password**. If you do not remember your Username or Password, click on the link below the login button and follow the prompts.

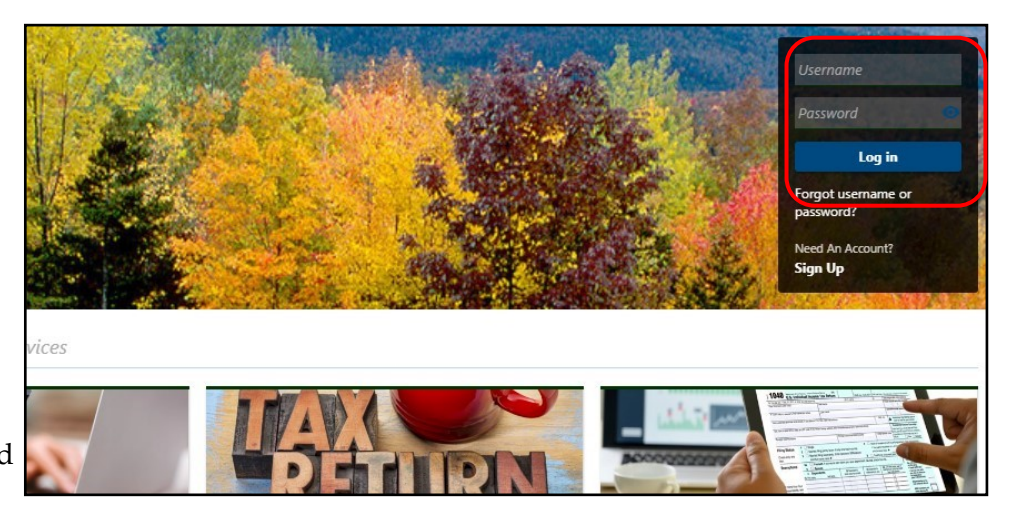

#### Step 2

Your **Home screen** will appear, showing the items in the system associated with your account. If you have any Property Transfer Tax Returns waiting to be recorded, they will appear under **Pending PTTRs**. Click on the associated confirmation number to edit and record the return.

|                |                    |                 |                 |           |                    | You las               | logged in | We<br>on Tuesday, Nov 3,<br>Manag | elcome, Test<br>2020 8:06:53 AM<br>le My Profile <b>1</b> |
|----------------|--------------------|-----------------|-----------------|-----------|--------------------|-----------------------|-----------|-----------------------------------|-----------------------------------------------------------|
| Pending PTTR's | PTTR's Processe    | d PTTR Search   | LUC Lien Rele   | eases Lie | en Filing Requests | Lien Release Requests | I W       | ant To                            |                                                           |
| Pending PT     | TR's               |                 |                 |           |                    |                       | Export    | Filter                            |                                                           |
| Confirmation N | lumber SPAN        | Transferee Name | Transferor Name | City      | Street             | Grand List Cat        | egory     | Closing Date                      | Record Dat                                                |
| 1,860,5        | 01,504 40512612345 | MOUSE           | SELLER          | Montpelie | r 5 MAIN ST        |                       |           | Nov-01-2020                       | <b>&gt;</b>                                               |

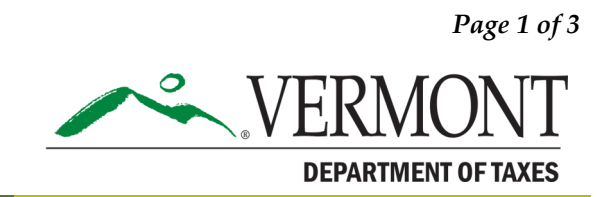

## **DEPARTMENT OF TAXES**

### Step 3

Click **Continue Editing.** You will be able to scroll through and review the return.

| nerty Transfer Tay Return                                                                                                    | Submitted To Town                                                    | >                  | Continue Editing                                                                                    |
|----------------------------------------------------------------------------------------------------|----------------------------------------------------------------------|--------------------|----------------------------------------------------------------------------------------------------|
| sperty number fux neturn                                                                                                    | Confirmation #                                                       |                    | Belete                                                                                              |
| avermont dov                                                                                                    | 1-860-501-504                                                        | (                  | Delete                                                                                              |
| 2 remonegov                                                                                                    | Saved Nov-03-2020 14:22:10 by Test                                   | >                  | Print                                                                                               |
|                                                                                                    | Nov-01-2020                                                          |                    |                                                                                                    |
|                                                                                                    | Filing Period                                                        |                    |                                                                                                    |
|                                                                                                    | Continue Editing                                                     |                    |                                                                                                    |
|                                                                                                    |                                                                      |                    |                                                                                                    |
| perty Transfer Tax Return                                                                                                    |                                                                      |                    |                                                                                                    |
|                                                                                                    |                                                                      |                    |                                                                                                    |
|                                                                                                    |                                                                      |                    |                                                                                                    |
|                                                                                                    |                                                                      |                    |                                                                                                    |
| 0                                                                                                    |                                                                      |                    |                                                                                                    |
| Town Clerk View                                                                                                    |                                                                      |                    |                                                                                                    |
| Town Clerk View                                                                                                    |                                                                      |                    |                                                                                                    |
| Town Clerk View                                                                                                    |                                                                      |                    |                                                                                                    |
| Town Clerk View                                                                                                    | PROPERTY TRANSFE                                                     | R TAX RETURN       |                                                                                                    |
| Town Clerk View                                                                                                    | PROPERTY TRANSFER                                                    | R TAX RETURN       |                                                                                                    |
| Town Clerk View                                                                                                    | PROPERTY TRANSFEF<br>(PTT-172                                        | R TAX RETURN<br>2) |                                                                                                    |
| Town Clerk View                                                                                                    | PROPERTY TRANSFEF<br>(PTT-172                                        | R TAX RETURN<br>2) |                                                                                                    |
| Town Clerk View<br>Click here for full form instructions<br>Click here for my/Tax FAQs                                                                                            | PROPERTY TRANSFEF<br>(PTT-172                                        | R TAX RETURN<br>2) |                                                                                                    |
| Town Clerk View<br>Click here for full form instructions<br>Click here for my/Tax FAQs<br>Quick Reference Guide                                                                   | PROPERTY TRANSFEF<br>(PTT-172                                        | R TAX RETURN<br>2) |                                                                                                    |
| Town Clerk View<br>Click here for full form instructions<br>Click here for my/Tax FAQs<br>Quick Reference Guide                                                                   | PROPERTY TRANSFEF<br>(PTT-172                                        | R TAX RETURN<br>2) |                                                                                                    |
| Town Clerk View<br>Click here for full form instructions<br>Click here for my/Tax FAQs<br>Quick Reference Guide                                                                   | PROPERTY TRANSFEF<br>(PTT-172                                        | R TAX RETURN<br>2) |                                                                                                    |
| Town Clerk View<br>Click here for full form instructions<br>Click here for myVTax FAQs<br>Quick Reference Guide<br>Attention: All correspondence will be sent to t                | PROPERTY TRANSFEF<br>(PTT-172                                        | TAX RETURN         | may not display fully on the paper copy of the                                                      |
| Town Clerk View<br>Click here for full form instructions<br>Click here for my/Tax FAQs<br>Quick Reference Guide<br>Attention: All correspondence will be sent to t<br>transferee. | PROPERTY TRANSFEF<br>(PTT-172<br>he address listed under the primary | TAX RETURN<br>2)   | may not display fully on the paper copy of the<br>ddresses are submitted electronically to the Town |

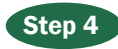

Click **Next** through the return until you get to the **Town Information/Grand List Information**. Denter the following information: Book Number

Page Number Parcel ID Number Total Real Value Date of Record Grand List Year Grand List Category

| nter Book Number                                                                                                    | Enter Page Number           |                                                                                       |
|----------------------------------------------------------------------------------------------------|-----------------------------|---------------------------------------------------------------------------------------|
|                                                                                                    |                             | If you edited the SPAN click to show values for that SPAN                             |
| City or Town                                                                                                    | Enter Parcel ID Number      | Informational only - editing disabled<br>Grand List Values from the year of this sale |
| MONTPELIER                                                                                                    |                             | Total Real Value                                                                      |
| Enter Total Real Value                                                                                                    | * Enter Date of Record      | 0.00                                                                                  |
| )                                                                                                    | Required 🛅                  | Grand List Parcel ID #:                                                               |
| Enter Grand List year of                                                                                                    | Enter Grand List Category * |                                                                                       |
|                                                                                                    | Required 🗸                  | Grand List Category:                                                                  |
| Enter SPAN                                                                                                    | -                           |                                                                                       |
| 405-126                                                                                                    | 12345                       | Grand List Land Size:                                                                 |
| Check here to verify you<br>reviewed the grand list<br>information fields, and<br>entered accurate data in the<br>Town Information fields | Check here to edit SPAN     |                                                                                       |
| Comments, additional information, etc.                                                                                                    |                             |                                                                                       |
| Corrections to be made to the return                                                                                                    |                             |                                                                                       |
| Dualianta Datum Sumantad                                                                                                    | Portion of the pro-         | Derty sold                                                                            |

You will also need to **verify 2** that all information was entered accurately.

Note: if the SPAN number is incorrect, you may correct this by checking the box, Check here to edit SPAN.

**Subdivisions**: use the SPAN for the new parcel and the new listed value, if available.

**Comments, additional information, etc.** section: enter any information you may know about the sale to help validate or invalidate the sale.

When you have completed all fields, click Submit.

## Step 5

The confirmation screen shows a **verification code** which you may write down for future reference, or simply **Print** the return.

Once you click on **Submit**, the print queue opens. Continue to follow the prompts to print.

| ou have submitted this return to  | the VT Department of Taxes. |  |
|-----------------------------------|-----------------------------|--|
| -mail address and verification co | ode linked to this return:  |  |
| mail Address: test@vermont.go     | 3V                          |  |
| erification Code: ntvgzk.         |                             |  |
| Questions or concerns? Contact    | t us:                       |  |
| /ermont Department of Taxes       | Call: (802) 828-5860        |  |
| 133 State Street                  | Or Email: myVTax Support    |  |
| Montpelier, VT 05602-3667         |                             |  |
|                                   |                             |  |
|                                   |                             |  |
| lick 'OK' to proceed              |                             |  |
| lick 'OK' to proceed.             |                             |  |
| lick 'OK' to proceed.             |                             |  |
| lick 'OK' to proceed.             |                             |  |
| lick 'OK' to proceed.<br>Print    |                             |  |
| lick 'OK' to proceed.<br>Print    |                             |  |

Need help or have questions? Call (802) 828-6851 or email tax.rett@vermont.gov.